## 区域场地土壤跨介质污染物 数据库管理平台

# 使用指南 V1.0

华东师范大学地理信息科学教育部重点实验室

2021.09.10

## 一、研发目的

基于"区域场地土壤跨介质污染物多源清单与制定方法"项目的研究与应用 需求,采用空间数据库与 WebGIS 技术,建立土壤污染物数据库管理平台,提供 数据录入、更新、查询功能,成为存储土壤污染物信息的可靠平台,为后续的土 壤污染物建模与可视化提供可靠的数据来源。

本手册旨在指导项目相关人员如何操作使用《区域场地土壤跨介质污染物数 据库管理平台》,内容包括:用户注册、用户登录、数据录入、数据查询与数据 管理等。

用户在使用过程中,如有任何问题或建议,请联系平台运维人员:

李老师 邮箱: 51203901062@stu.ecnu.edu.cn

微信: 1sy98wx

刘老师 邮箱: 51203901075@stu.ecnu.edu.cn

微信: rr1916328840

## 二、面向的用户

国家重点研发计划"场地土壤污染成因与治理技术"专项"区域场地土壤跨 介质污染物多源清单与制定方法"项目中的相关科研人员。

## 三、 数据库管理平台用户登录与注册

#### 1、平台入口

用户可通过以下三种方式进入数据库管理平台:

(1) 在浏览器地址栏输入网址: <u>http://www.9dbim.com/sp/index.html</u>即可进入数据库管理平台登录页面。

(2) 在浏览器地址栏输入网址: http://www.9dbim.com/ 即可打开项目主页,

点击"数据集成"(如下图中①所示),即可打开数据库管理平台登录页面。

(3)在项目主页中点击"土壤污染物数据库"下方的文字(如下图中②所示)或右边的"更多",即可打开数据库管理平台登录页面。

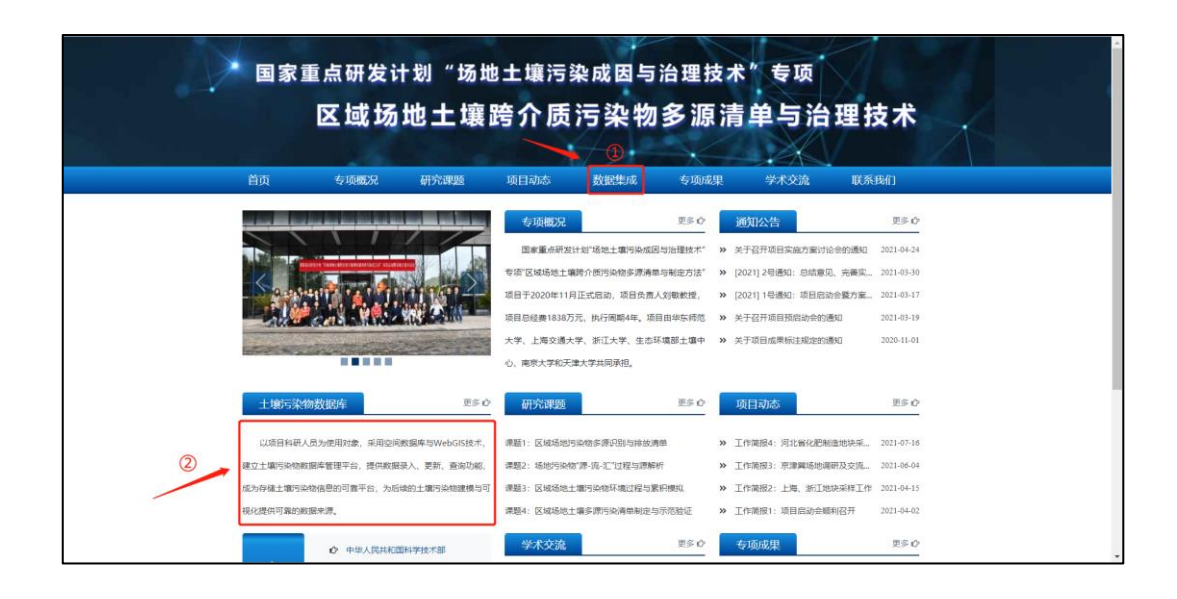

#### 2、用户登录

若用户已注册,直接打开数据库管理平台入口,即可出现用户登录页面,输 入注册使用的邮箱与密码,点击"登录"按钮,即可登录数据库管理平台。

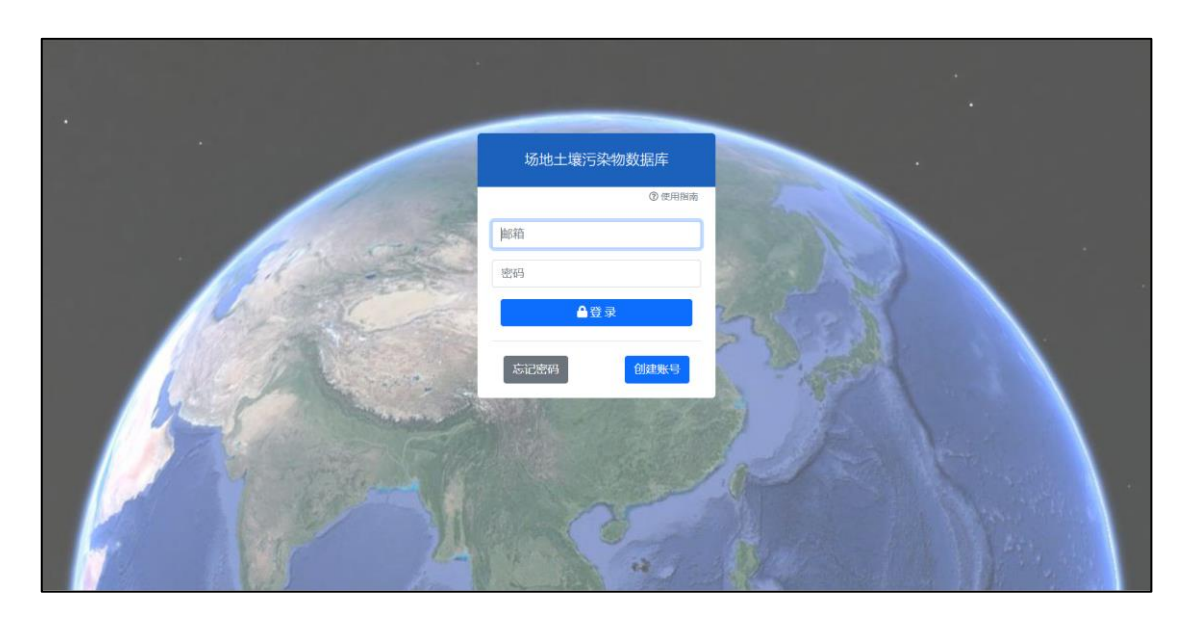

图 1 用户登录页面

#### 3、新用户注册

(1)若用户未注册,可点击登录框下方的"创建账号"按钮,打开用户注册页面,填写相应信息,点击"注册",完成注册操作,平台将发送激活账号的邮件到邮箱。

| 场地土壤活 | 5染物数据库 |
|-------|--------|
|       |        |
| 邮箱    |        |
|       | 格 录    |
|       |        |
| 忘记密码  | 创建账号   |

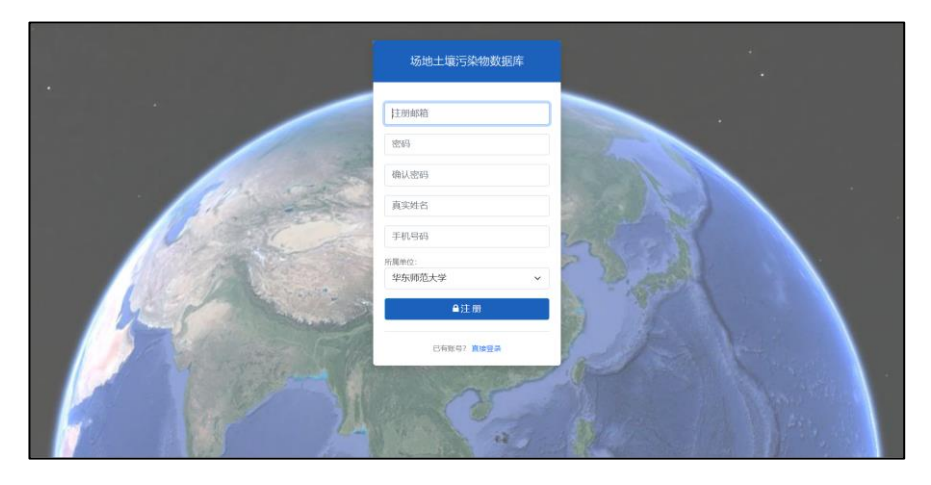

图 2 用户注册页面

(2)用户收到邮件后,按照邮件提示,点击"点此激活",收到注册成功提示,即成功注册为普通用户。登录可看到普通用户页面。普通用户不能查看、录入、修改任何数据,等待管理员审核之后,升级权限为高级用户,便可进行数据管理操作。

| 亲爱的 LRR :                                     |
|-----------------------------------------------|
| 感谢您在 场地土壤污染物数据库注册了新账号。请于 24小时 内点击下方链接激活您的账号   |
| 点此激活                                          |
| 如果此次激活请求非你本人所发,请忽略本邮件。                        |
| 如有疑问, 请联系 <u>wumian2021@foxmail.com</u> (李思雨) |
| 祝好!                                           |
| 区域场地土壤跨介质污染物数据库项目组                            |
| 2021-09-01                                    |

图 3 激活账号邮件

| 场地土壤污染物数据库                         |  |
|------------------------------------|--|
| 恭喜您,注册成功!<br><sub>请联系管理员开放权限</sub> |  |
| 返回首页                               |  |

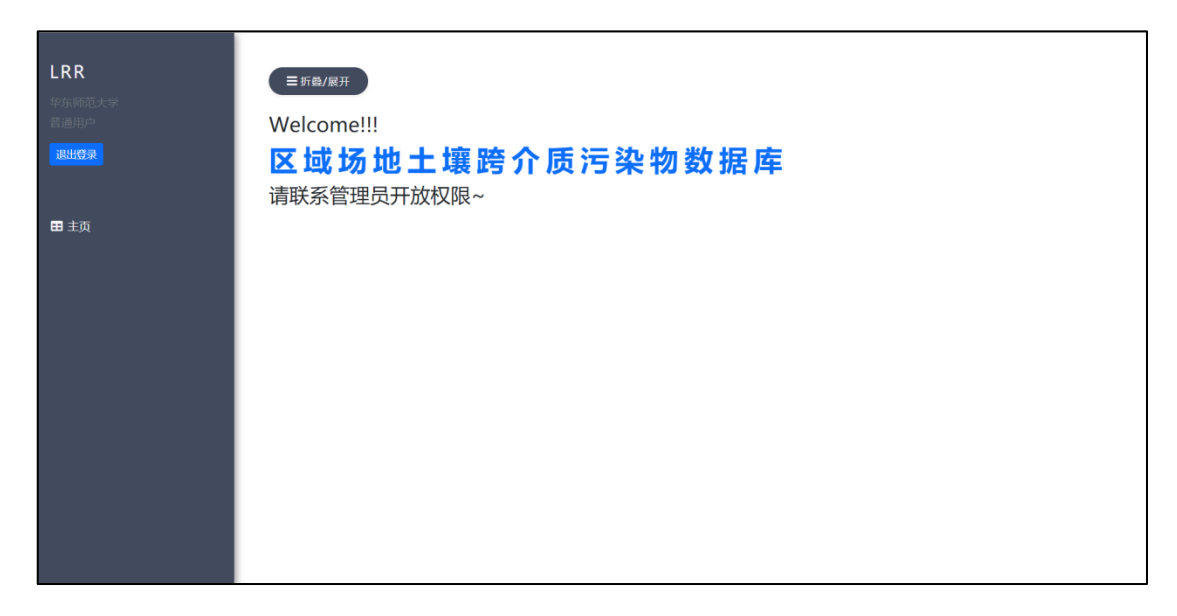

图 4 普通用户页面

(3)待管理员审核通过后,会收到权限升级成功的邮件,此时用户已升级成 为数据库管理平台的高级用户,可以登录数据库管理平台进行数据管理操作。

| 亲爱的:                                         |    |
|----------------------------------------------|----|
| 您现在已是 场地土壤污染物数据库 的 高级用户                      |    |
| 如有疑问,请联系 <u>wumian2021@foxmail.com</u> (李思雨) |    |
| 祝好!                                          |    |
| 区域场地土壤跨介质污染物数据库项目                            | 组  |
| 2021-09-                                     | )3 |
|                                              |    |

图 5 权限升级成功邮件

#### 4、找回密码

若用户忘记密码,即可点击登录框下方的"忘记密码"按钮。打开找回密码 页面,填写注册邮箱,点击"提交",系统将会自动发送邮件到该邮箱,用户可 以按照邮件提示打开重置密码页面,设置新密码。

| 场地土壤污染物数据库 |  |
|------------|--|
| 邮箱         |  |
| 密码         |  |
| ●登录        |  |
| 忘记密码       |  |

| 找回密码   | ×             |
|--------|---------------|
| 请输入您   | 四的注册邮箱以用于找回密码 |
| Email: |               |
|        | 关闭提交          |

图 6 找回密码页面

| 亲爱的 LRR :                                    |
|----------------------------------------------|
| 感谢您在 场地土壤污染物数据库注册了新账号。请于 24小时 内点击下方链接激活您的账号  |
| 点此修改                                         |
| 如果此次激活请求非你本人所发,请忽略本邮件。                       |
| 如有疑问,请联系 <u>wumian2021@foxmail.com</u> (李思雨) |
| 祝好!                                          |
| 区域场地土壤跨介质污染物数据库项目组                           |
| 2021-09-01                                   |
|                                              |

图 7 找回密码邮件

| 场地土壤污染物数据库<br>找回密码 |  |
|--------------------|--|
| 密码                 |  |
| 确认密码               |  |
| 确认                 |  |

图 8 重置密码页面

## 四、数据库管理平台数据管理

#### 1、平台功能简介

本数据库平台主要包括场地信息、地块信息、点位信息、采样段信息和采样 点信息五个模块的数据录入、数据管理、数据查询等功能。每个模块都具有相同 的数据录入、数据管理、数据查询方式。本文以场地信息模块为例展开介绍,其 他模块操作相同,在此不再赘述。

#### 2、平台界面简介

本数据库管理平台主要由导航栏与主页面两部分构成。左侧为导航栏(可折叠/展开),提供导航信息,点击导航栏可进入不同的数据管理模块;右侧为主页面,包括数据管理的五个部分,分别为:场地信息、地块信息、点位信息、采样段信息和采样点信息。

| LRR<br>师范大学<br>田户<br>位录     | Ξ೫₫/ℝ井<br>区域场地当              | 上壤跨介质污迹                                           | 杂物数据库               |                            |           |         |                                                                                         |         |
|-----------------------------|------------------------------|---------------------------------------------------|---------------------|----------------------------|-----------|---------|-----------------------------------------------------------------------------------------|---------|
| <sup>注理</sup><br>地信息<br>块信息 | 数据管理                         |                                                   |                     |                            |           |         | ()<br>1<br>1<br>1<br>1<br>1<br>1<br>1<br>1<br>1<br>1<br>1<br>1<br>1<br>1<br>1<br>1<br>1 | 與取及样例下载 |
| o信息<br>¥段信息                 | ③<br>场地信息 <mark>□ 新线的</mark> | <ul> <li>④</li> <li>(逐渐录入) ▲ 批型导入 ■ 场出</li> </ul> | 包数据模板及相邻下载          |                            |           |         |                                                                                         |         |
| 洋点信息                        | ٩                            |                                                   |                     | 輸认                         |           |         | 选择要回                                                                                    | 标的列 *   |
|                             | 场地编号                         | 场地地址 东至                                           | 西至南至                | 画积<br>北至 (m <sup>2</sup> ) | 场地影像      | 其他信息    | 昏注                                                                                      | 操作      |
|                             | 1 上海桃浦工 上海<br>业园区 学工         | 市普陀区桃浦化 121.367054<br>业园区                         | 121.360601 31.28339 | 31.286351 22674            | 9 CD_SHTP | SHTP_km | 上海<br>桃浦                                                                                | 0 iffi  |
|                             | allowed 7 a                  |                                                   |                     |                            |           |         |                                                                                         |         |

图 9 平台主页面

#### 3、数据模板及样例下载

(1)全部下载 点击系统主页面的"全部数据模板及样例下载"按钮(如图8中①所示),可下载全部数据模板及样例(包括场地信息、地块信息、点位信息、采样段信息和采样点信息)的压缩包文件。

(2) 单独下载 点击系统主页面的"场地数据模板及样例下载"按钮(如 图 8 中②所示),即可场地的数据模板及样例文件。

#### 4、数据录入

(1) 逐条录入 点击"新场地(逐条录入)"按钮(如图 8 中③所示), 打开"创建场地"信息框,输入相应信息,点击"添加场地",即完成一条场地 信息的录入,在下方表格中可看到添加的场地信息。(数据库数据命名规范详见 第五节。)

| 创建场地                              | ×  |
|-----------------------------------|----|
| 场地编号:                             | *  |
| 场地地址:                             | *  |
| 请填写四至地理坐标:                        |    |
| 北 (N)<br>西(W) <b>(</b> )<br>南 (S) |    |
| 场地面积(m <sup>2</sup> ):            | *  |
| 场地影像:                             |    |
| 选择文件  未选择任何文件                     |    |
| 其他信息:                             |    |
| 选择文件 未选择任何文件                      |    |
| 备注信息:                             |    |
| 注:带*为必填项                          |    |
| 取消 添加                             | 场地 |

图 10 创建场地信息框

注: 在本数据库中,超出检测限值的数据用"ND"表示;缺失值用"MISSING" 表示。用户在录入数据时,如遇上述两种情况,可点击数据输入框右侧的下拉箭 头(如下图所示),选择相应的数据选项:0(MISSING),-1(ND)。

| 重金属  | 污染物(mg/kg)                     | ^ |
|------|--------------------------------|---|
| 注: 请 | 用 -1 表示 ND 数据, 0 表示 MISSING 数据 |   |
| 镉:   | ▼ \$ 汞:                        |   |
| 砷:   | 0<br>(MISSING)                 |   |
| 铜:   | -1                             |   |
| 镍:   | (ND)                           |   |
| 六价特  | 各:                             |   |
|      |                                |   |

(2) 批量导入 点击"批量导入"按钮(如图 8 中④所示),打开"场地数据导入"信息框,选择要导入的数据文件(数据文件可按照数据模板提供的数据样例制作),点击"导入数据",即可将数据导入数据库,在下方表格中可看到导入的数据信息。

注: 在本数据库中,超出检测限值的数据用"ND"表示;缺失值用"MISSING" 表示。如遇上述两种情况,用户在数据文件中直接输入"MISSING"或"ND" 来表示相应的数据即可。

| 场地数据等 | <b>≩入</b> × |
|-------|-------------|
| 场地数据: |             |
| 选择文件  | 未选择文件       |
|       |             |
|       |             |
|       | 取消导入数据      |

图 11 场地数据导入信息框

#### 5、数据下载

点击平台主页面的"数据下载"按钮(如图 8 中⑤所示),即可下载该表的 所有数据。

若根据查询条件进行了筛选,点击数据下载,仅下载查询结果。

#### 6、数据查看

点击平台主页面的"详情"按钮,即可查看该条数据的详细信息。为了保证 数据的安全和一致性,每个高级用户仅可查看其他用户创建的数据,不可以修改。

|   | 场地编号                                                                                                    | 场地地址               | 东至         | 西至         | 南至       | 北至        | 面积<br>(m <sup>2</sup> ) | 场地影像    | 其他信息           | 备注       | 操作          |  |
|---|----------------------------------------------------------------------------------------------------|--------------------|------------|------------|----------|-----------|-------------------------|---------|----------------|----------|-------------|--|
| 1 | ECNU                                                                                                    | 上海市闵行区             |            |            |          |           | 200                     |         |                |          | <b>Ø</b>    |  |
| 2 | 上海桃浦工业<br>园区                                                                                                    | 上海市普陀区桃浦化<br>学工业园区 | 121.367054 | 121.360601 | 31.28339 | 31.286351 | 226749                  | CD_SHTP | <u>SHTP_km</u> | 上海<br>桃浦 | <b>〕</b> 详情 |  |
|   | Image: marked particular     Image: marked particular       Image: marked particular     Image: marked particular       Image: marked particular< |                    |            |            |          |           |                         |         |                |          |             |  |

#### 7、数据修改

点击"修改"按钮,用户可以对自己录入的数据进行修改,点击"确认信息",即修改成功。

| 修改场地信息                 |                       | ×  |  |  |  |  |  |  |  |
|------------------------|-----------------------|----|--|--|--|--|--|--|--|
| 数据维护人员:                | 董咏歌                   |    |  |  |  |  |  |  |  |
| 数据创建时间:                | 2021-08-22 16:56:53   |    |  |  |  |  |  |  |  |
| 最后更新时间:                | 2021-08-29 19:02:01   |    |  |  |  |  |  |  |  |
| 场地编号:                  | 上海桃浦工业园区              | *  |  |  |  |  |  |  |  |
| 场地地址: 上海市普陀区桃浦化学工业园区   |                       |    |  |  |  |  |  |  |  |
| 请填写四至地理坐标:             |                       |    |  |  |  |  |  |  |  |
|                        | 31.286351             |    |  |  |  |  |  |  |  |
|                        | 北 (N)                 |    |  |  |  |  |  |  |  |
| 121.36060              | 西(W) 💠 东(E) 121.36705 |    |  |  |  |  |  |  |  |
|                        | 南 (S)                 |    |  |  |  |  |  |  |  |
|                        | 31.28339              |    |  |  |  |  |  |  |  |
| 场地面积(m <sup>2</sup> ): | 226749                | *  |  |  |  |  |  |  |  |
| 当前图像文件为:               | <u>CD_SHTP.png</u>    |    |  |  |  |  |  |  |  |
| 选择文件 未送                | 起择任何文件                |    |  |  |  |  |  |  |  |
| 当前其他文件为:               | <u>SHTP_kml.kmz</u>   |    |  |  |  |  |  |  |  |
| 远洋文件 不过                | 财料任何文件                |    |  |  |  |  |  |  |  |
| 备注信息:                  | 上海桃浦                  |    |  |  |  |  |  |  |  |
| 注:带*为必填项               | Ī                     |    |  |  |  |  |  |  |  |
|                        | 取消 确认                 | 信息 |  |  |  |  |  |  |  |

图 12 修改场地数据信息框

## 8、数据删除

点击"删除"按钮,"确认删除"即可。若与其他数据相关联,需要先删除 相关数据,才能删除该数据。

| 您要删除的数据为:  | ×    |
|------------|------|
| 场地ID> 71   |      |
| 场地编号> ECNU |      |
|            | 确认删除 |

图 13 删除数据提示框

| 您要删除的数据为:       | ×  |
|-----------------|----|
| 请删除相关数据后再删除此记录! |    |
|                 | 取消 |

图 14 删除关联数据提示框

## 9、数据查询

在查询界面中,点击下拉框选取查询字段,在输入框中输入查询内容, 点击"查找"按钮,查询结果即可显示在下方表格中。

当有多个查询条件时,可点击"添加条件",添加查询字段和查询内容, 进行查找。(点击右侧的减号"一"可删除该行查询条件)

| 场地编号    | ~ | 上海桃  | 浦工业园区      |            |          |           |            |          |          |               |      |
|---------|---|------|------------|------------|----------|-----------|------------|----------|----------|---------------|------|
| AND     | ~ | 面积   | <b>~</b>   | > •        | 1000     |           |            |          |          |               | -    |
| 添加条件 直找 |   |      |            |            |          |           |            |          |          | 选择要显示的        | 的列 🔹 |
|         |   |      |            |            |          |           |            |          |          |               |      |
| 场地编号    |   | 场地地址 | 东至         | 西至         | 南至       | 北至        | 面积<br>(m²) | 场地影像     | 其他信息     | 备注            | 操    |
|         |   |      | 101 007051 | 101 000001 | 24 20220 | 24.204254 | 226740     | CD CUITD | CUITD Im | L Martille2aB |      |

图 15 场地数据查询示例 12

## 五、 数据命名规范

#### (1) 场地

场地是指整个研究区域,一个场地可能会包含若干地块,如无指定的场地 编号,我们建议以该地名作为该场地的编号。如:上海市桃浦工业园区。

| ID | 场地编<br>号   | 场地地址         | 东至         | 西至         | 南至       | 北至        | 面积<br>(m <sup>2</sup> ) | 场地影像           | 其他信息           | 备注         | 操 | ۴F |
|----|------------|--------------|------------|------------|----------|-----------|-------------------------|----------------|----------------|------------|---|----|
| 1  | 上海桃<br>浦场地 | 上海市普<br>陀区桃浦 | 121.367054 | 121.360601 | 31.28339 | 31.286351 | 226749                  | <u>CD_SHTP</u> | <u>SHTP_km</u> | 上海桃<br>浦场地 | ď | Û  |

#### (2) 地块

地块是指在某一场地内划定的指定范围的相对单一的研究区域。一般情况下, 各单位会有自己特定的地块编号,如:上海桃浦场地的某一地块命名为"621"。

| 10 | 地块编号 | 所属场<br>地   | 东至         | 西至        | 南至        | 北至        | 面积<br>(m <sup>2</sup> ) | 地块影像           | 其他信息           | 备注             | 操作 |
|----|------|------------|------------|-----------|-----------|-----------|-------------------------|----------------|----------------|----------------|----|
| 1  | 621  | 上海桃<br>浦场地 | 121.367393 | 121.36601 | 31.287724 | 31.288728 | 13319                   | <u>SHTP_62</u> | <u>SHTP_62</u> | 上海桃浦<br>_621地块 | 2  |

图 17 地块数据示例

### (3) 点位

点位编号我们建议使用"地块名称-所测数据类型简称-钻孔编号",如:上海桃浦场地 621 地块的某一点位编号为"621-sp-12"(地块名称-土壤污染数据简称-钻孔编号)。

| Ð  | 点位编号       | 所属场地   | 所属地块 | 经度         | 纬度        | 标高<br>(m) | 水位深度<br>(m) | 点位影像          | 其他信息 | 备注 | 操 | 作 |
|----|------------|--------|------|------------|-----------|-----------|-------------|---------------|------|----|---|---|
| 17 | 621-sp-16  | 上海桃浦场地 | 621  | 121.367359 | 31.288418 | 4         |             | <u>621-sp</u> |      |    | ľ | Û |
| 16 | 621-sp-25  | 上海桃浦场地 | 621  | 121.36616  | 31.287879 | 4         |             | <u>621-sp</u> |      |    | ľ | Û |
| 15 | 621-sp-22p | 上海桃浦场地 | 621  | 121.366394 | 31.288075 | 4         |             | <u>621-sp</u> |      |    | ľ | Û |
| 14 | 621-sp-20  | 上海桃浦场地 | 621  | 121.367205 | 31.288151 | 4         |             | <u>621-sp</u> |      |    | ľ | Û |
| 12 | 621-sp-12  | 上海桃浦场地 | 621  | 121.366379 | 31.288484 | 4         |             | <u>621-sp</u> |      |    | ľ | Û |

图 18 点位数据示例 13

图 16 场地数据示例

## (4) 采样段

对于采样段数据,我们建议使用"点位信息+第几段"的方式命名。如:上海桃浦场地 621 地块的点位 12 的第1段采样数据编号为"621-12-sp-01"。

|    | 采样段基本信息          |            | 理化性质     |               | 重金属类    多环芳烃类  |             | 烃类          | 苯系物类     |             | 耐代烃类     |
|----|------------------|------------|----------|---------------|----------------|-------------|-------------|----------|-------------|----------|
| ID | 采样段编号            | 所属场地       | 所属地<br>块 | 所属点位          | 采样日期           | 段顶深度<br>(m) | 段底深度<br>(m) | 采样报<br>告 | 备注信息        | 操作       |
| 28 | 621-sp-12-<br>08 | 上海桃浦场<br>地 | 621      | 621-sp-<br>12 | 2021-08-<br>25 | 2.6         | 3.1         |          | 上海桃浦场<br>地… | <b>Ø</b> |
| 27 | 621-sp-12-<br>07 | 上海桃浦场<br>地 | 621      | 621-sp-<br>12 | 2021-08-<br>25 | 2.2         | 2.6         |          | 上海桃浦场<br>地… | C D      |
| 26 | 621-sp-12-<br>06 | 上海桃浦场<br>地 | 621      | 621-sp-<br>12 | 2021-08-<br>25 | 1.8         | 2.2         |          | 上海桃浦场<br>地… | Ø 💼      |
| 25 | 621-sp-20-<br>05 | 上海桃浦场<br>地 | 621      | 621-sp-<br>12 | 2021-08-<br>25 | 1.4         | 1.8         |          | 上海桃浦场<br>地… | Ø 💼      |

图 19 采样段数据示例

## (5) 采样点

采样点数据是根据不同的钻孔位置以及不同的采样深度进行采样的,因此对 于采样点数据我们同样建议使用"点位信息+第几个点"的方式命名。如:上海 桃浦场地 621 地块的点位 12 的第1个采样点编号为"621-12-sp-01"。